# SuccessFactors (SF) Learning

#### Access Completed Course Content

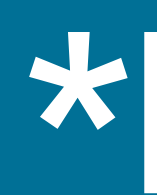

This module is intended to view past course content related to self-paced, online courses and <u>not</u> scheduled virtual or in-person courses.

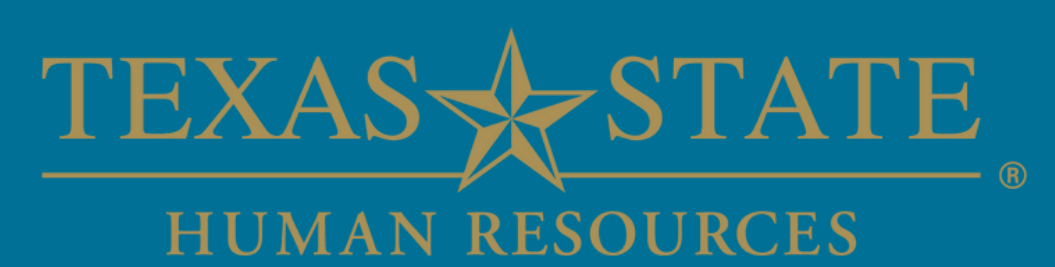

## \*Note

#### Table of Contents

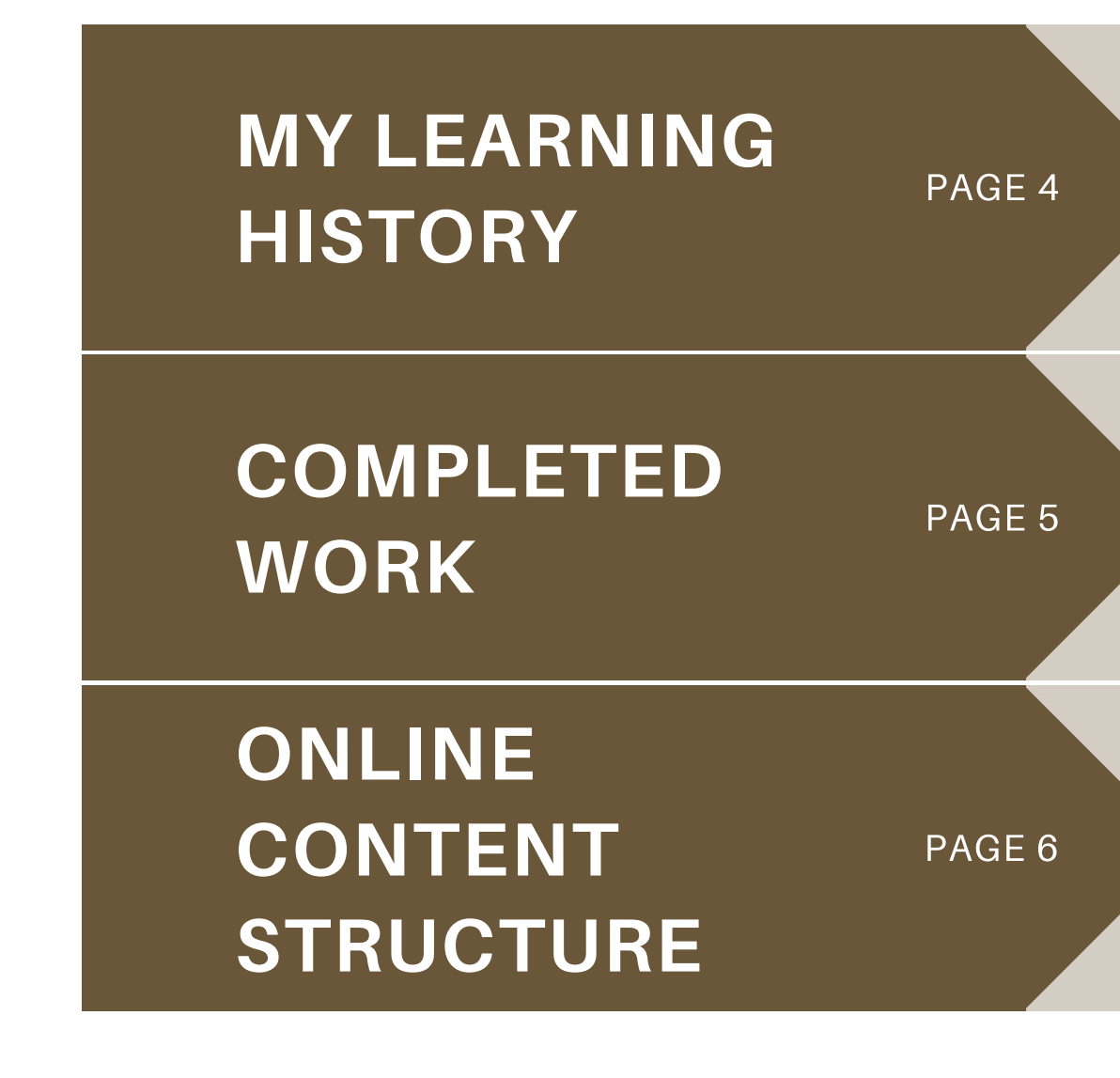

How to access an overview of your specific learning journey

How to access your list of completed courses

How to access past course content

### My Learning History

On the "My Learning" dashboard you will find an overview of your specific learning journey.

The 'History' tile will provide quick access to your learning history information.

Click "View All" to view the 'Completed Work' page.

\*Note: Your 'My Learning Dashboard' will be tailored to your specific role and learning journey.

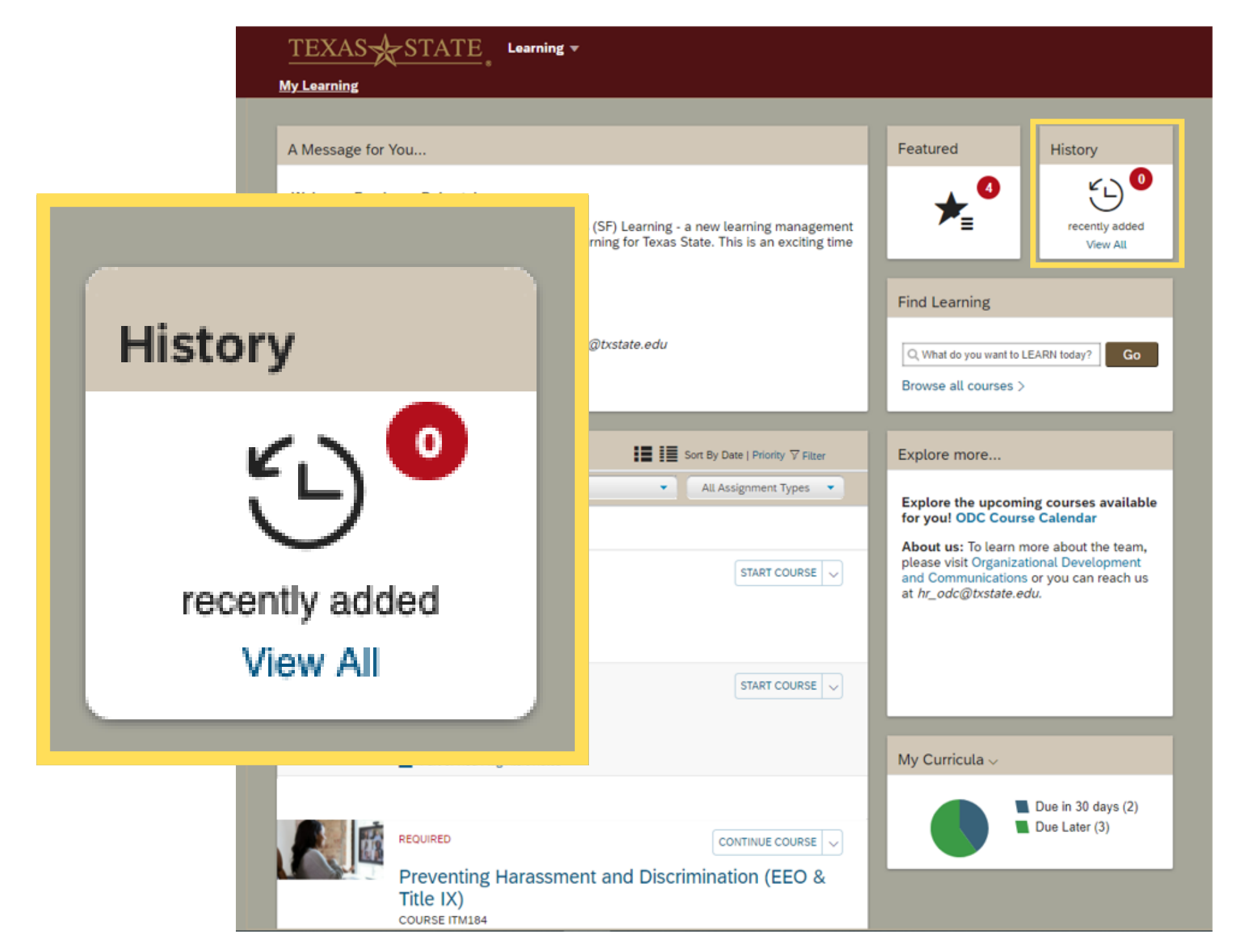

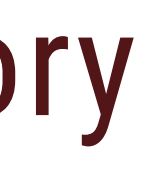

#### **Completed Work**

After clicking "View All," navigate to the 'Completed Work' page.

This page provides access to:

- Past courses completed
- Time & Date of completion
- Print course certificate(s)
- Review past course content

Click on "Review Content" to view past course content.

| ← Back<br>Completed Work |                                            |
|--------------------------|--------------------------------------------|
| Show Completions: All    | •                                          |
| Completion Date * 🗸      | Title                                      |
| 1/28/2022 10:12 AM       | Discrimination                             |
| 1/24/2022 04:09 PM       | Preventing Harassi<br>Discrimination (EE   |
| 12/20/2021 10:24 AM      | 🚇 Social Media and Y                       |
| 12/20/2021 10:00 AM      | Tools for an Ethical<br>(Ethics and Compli |

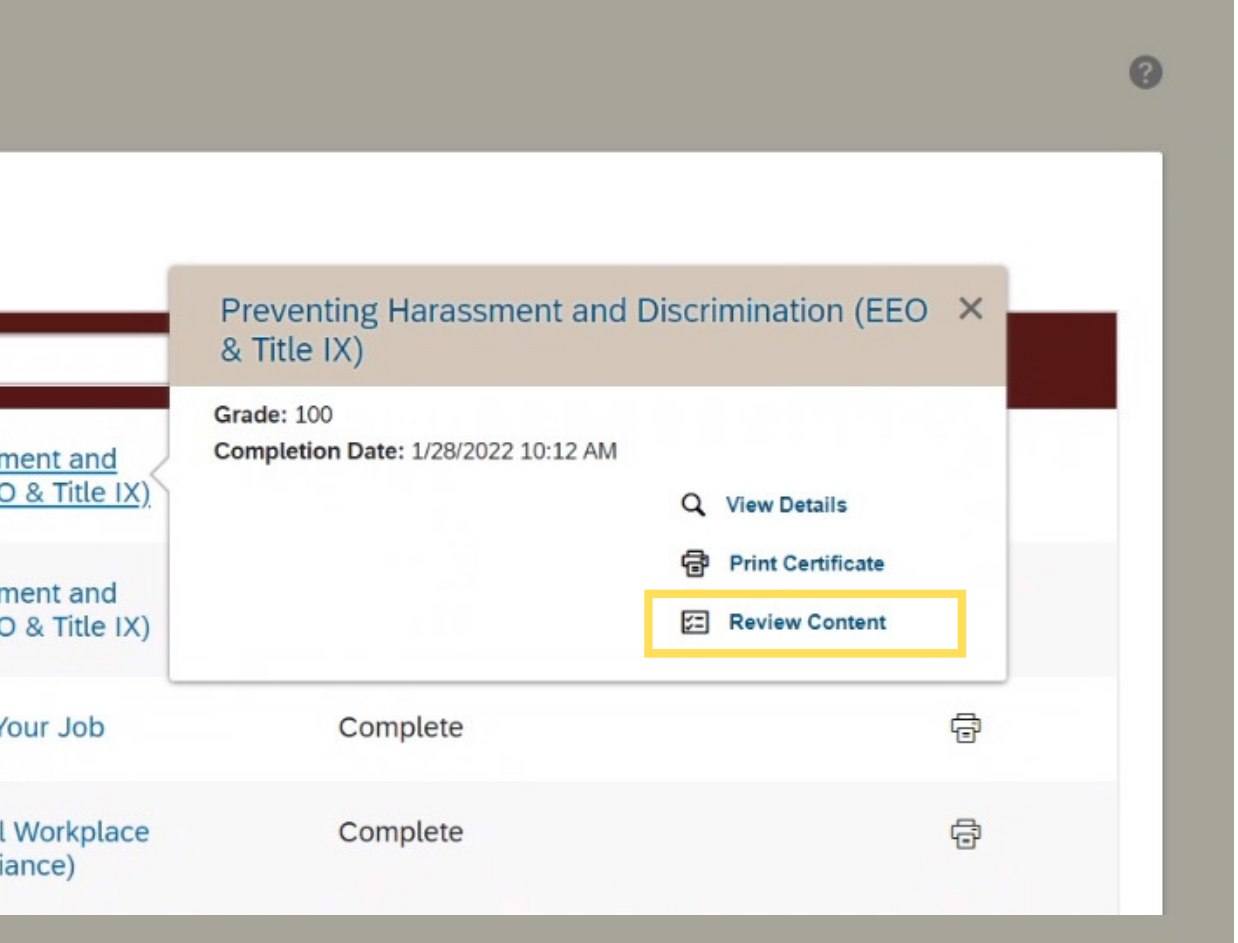

#### **Online Content Structure**

After clicking "Review Content," navigate to the 'Online Content Structure' page.

On the Online Content Structure page, you will be able to click the content's title to relaunch the previously taken course.

| ← Back<br>Online Content Structure                                                                  | 0 |
|----------------------------------------------------------------------------------------------------|---|
| Preventing Harassment and Discrimination (EEO & Title IX) 👀<br>COURSE ITM184                        |   |
| <ul> <li>✓ 1/28/2022 	☐ Preventing Harassment and Discrimination</li> <li>Course Wrap-up</li> </ul> | _ |
| Recommend                                                                                           |   |
| Print Certificate 🖶                                                                                 |   |
|                                                                                                    |   |

# SEE YOU ON SF LEARNING!

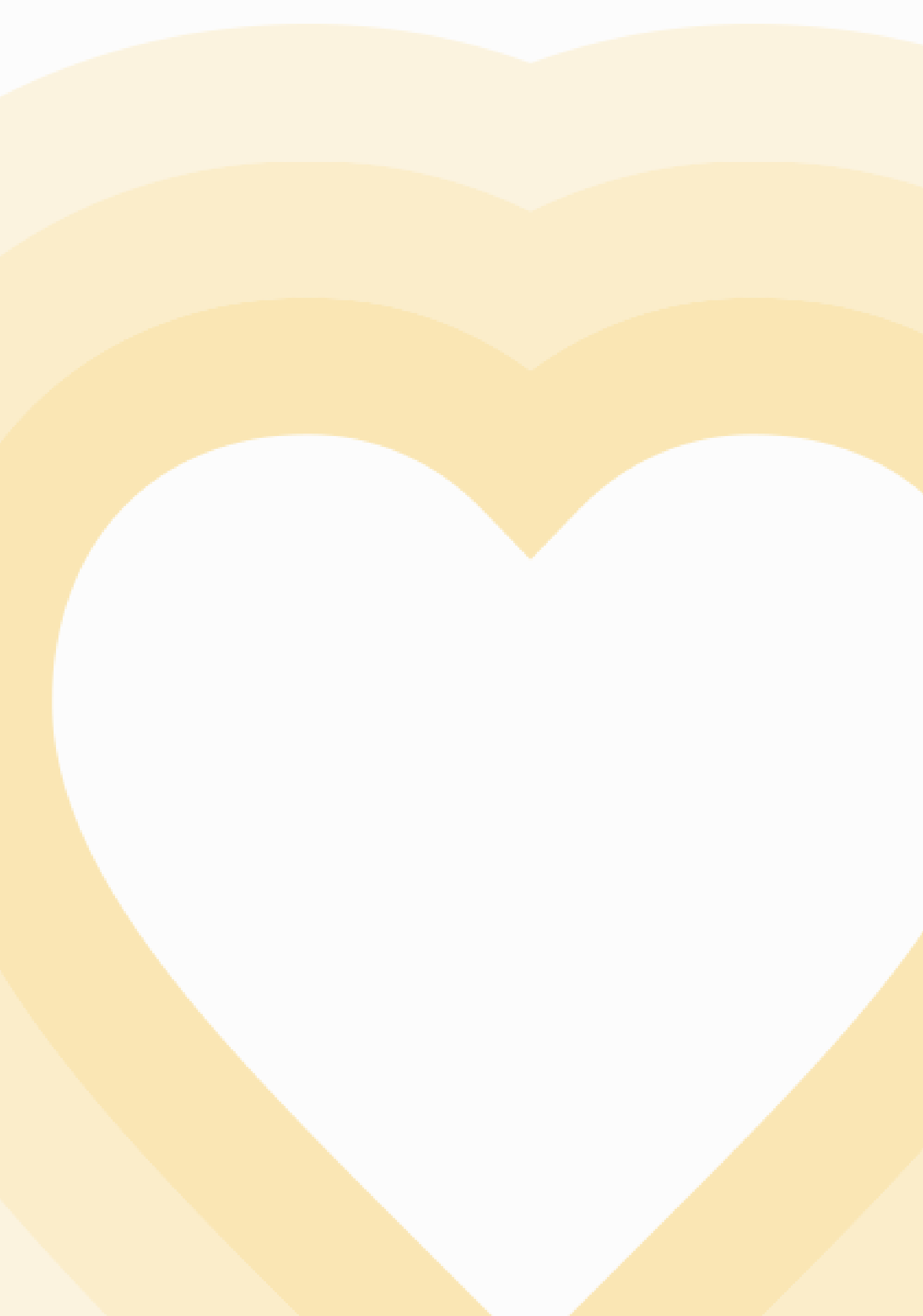

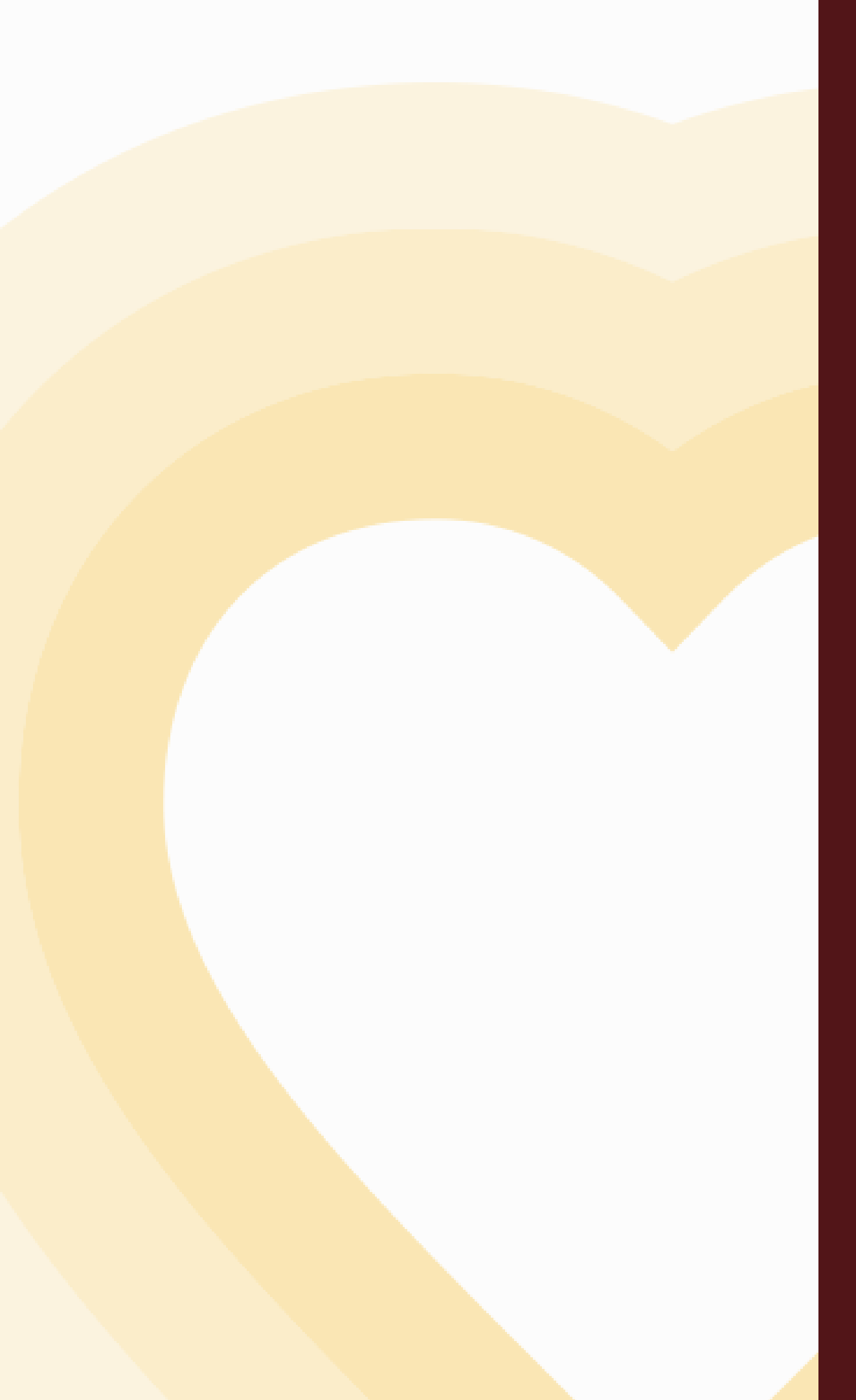

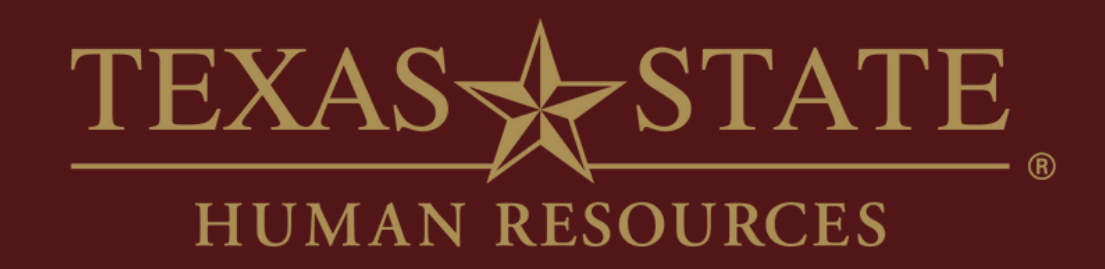

# Thank You

For more information, please contact Organizational Development & Communications (ODC).

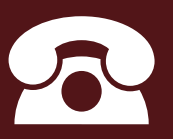

5.7899

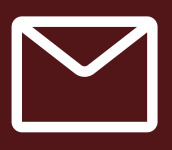

hr\_odc@txstate.edu

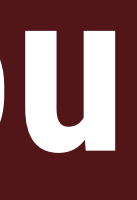

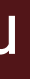